附: 上科大生命学院 2023 招生报名系统操作指南

## 一、准备材料

报名系统需上传以下证件和材料的扫描件(填报系统前,请提前准备好,要求为 PDF 格式),可使用"扫描全能王" app 进行扫描操作:

(1) 身份证;

- (2)【应届生】学生证或【往届生】本科毕业证、学位证;
- (3)【应届生】教育部学籍在线验证报告或【往届生】学历(或境外获得)认证报告
- (4) 准考证;
- (5) 考研成绩单
- (6) 本科成绩单(加盖本科毕业学校或院系教务部门或档案保管部门公章)
- (7) 英语和计算机等级证书
- (8) 本人获奖证明(如有)
- (9) 个人简历

(10) 其它有参考价值的证明材料(如有)

注意:(1)-(5)五项材料按序扫描合并成一个 PDF 文件,文件命名为:姓名-身份证后四位-资格审查,(6)-(10)分别扫描即可

# 二、线上填报

填报网站: <u>https://gadmission.shanghaitech.edu.cn/enroll\_student/</u>(请完整复制粘贴,建议使用电脑端 Chrome 内核的浏览器),见如下界面。

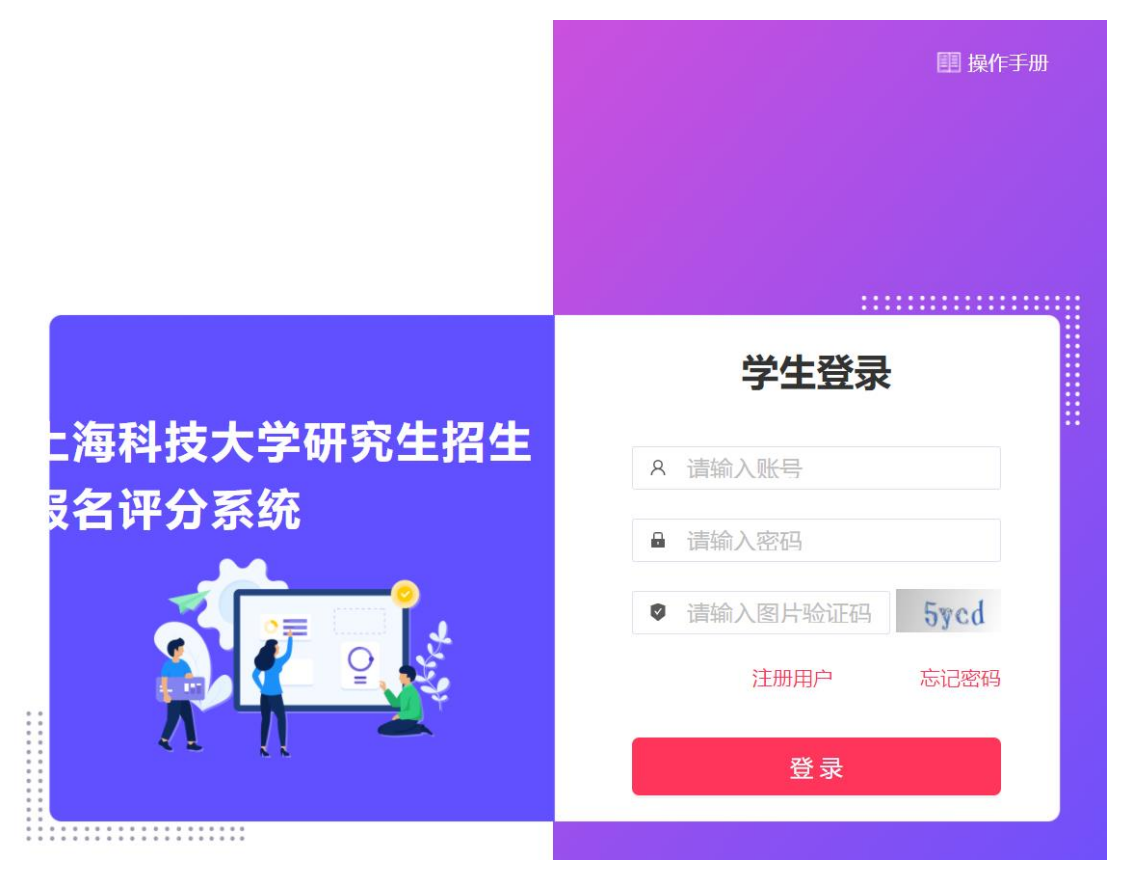

### 0. 账号注册(若已经/曾经注册过,请跳转到第1步)

如果之前未注册过账号,请点击注册用户(如下图),依次填写各项信息。**请注意,注册邮 箱请选择【最常用的邮箱】,该邮箱将在该系统内始终和身份证绑定、无法更换。** 提示"注册成功"后,输入账号密码登录系统。

| 请输入邮箱           |       |
|-----------------|-------|
| 请输入图片验证码        | ansy  |
| 请输入邮箱验证码        | 发送验证码 |
| 请输入身份证号         |       |
| 请输入密码(不少于8个字符)  |       |
| 请确认密码 (不少于8个字符) |       |

### 1. 首次登录、资料补充

使用邮箱密码登录后,系统自动弹出信息补充框,请依次补充信息。 修改后,需右上角退出重新登录一次。

#### 2. 信息填报

完成上一步重新登录后,进入如下页面,请选择"生命科学与技术学院",点击"进入",选择活动"【调剂专硕 086000】2023 年上科大生命学院调剂复试",点击报名申请,依次填写信息。

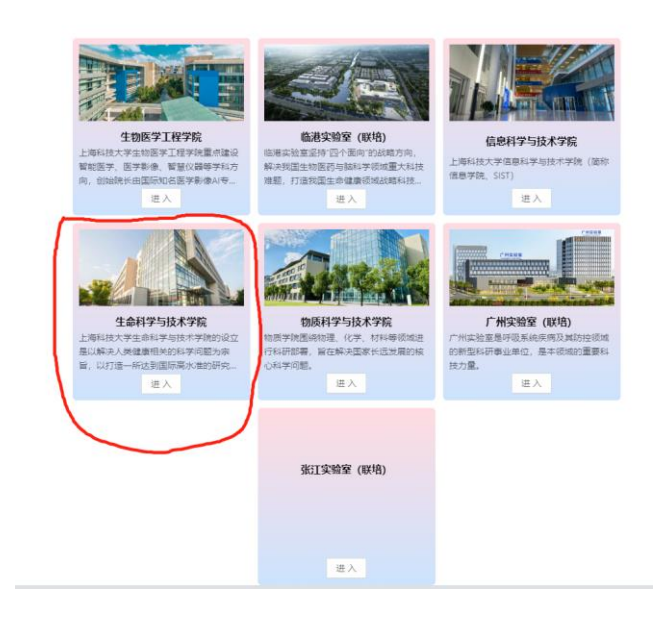

填写时有几个注意事项:

1)所有标记\*号的为必填项,需按要求填写;

- 2)所有未标记\*的为选填,如能提供有效信息可能有助于申请,每项限制 500 字以内。
- 3) 附件材料上传仅限 PDF, 非 PDF 文件会被系统删除。

### 3. 信息提交

填写过程中可多次保存,但一旦提交后就不能再修改,该系统填报材料为复试使用,请在提 交前务必仔细检查核对。因3月为系统高频使用期,故无法提供退回修改的操作,请谅解<sup>~</sup>

请后续收到复试通知的同学,务必自行提前准备好复试规程中的 "复试材料"1份,以备 复试现场使用(因复试工作繁忙,为了保障复试工作平稳进行,学院不提供打印/复印相关 服务,请谅解)。